### IT Essentials 5.0

# 5.3.4.4 Travaux pratiques – Maintenance du disque dur dans Windows XP

### Introduction

Imprimez et faites ces travaux pratiques.

Dans ce TP, vous allez observer les résultats après avoir utilisé la vérification du disque et le défragmenteur sur un disque dur.

# Matériel conseillé

Cet exercice nécessite l'équipement suivant :

- Un ordinateur exécutant Windows XP Professionnel
- · Au moins deux partitions sur le disque dur

#### Étape 1

Ouvrez une session Windows en tant qu'Administrateur.

Sélectionnez Démarrer > Poste de travail et double-cliquez sur Nouveau nom (G:).

**Remarque :** remplacez le volume et le lecteur (G:) par la lettre utilisée sur votre ordinateur.

| Souveau nom (G:)                                                                                                    |        |
|----------------------------------------------------------------------------------------------------|--------|
| Fichier Edition Affichage Favoris Outils ?                                                                                                    | A      |
| Précédente ·         Propriétés de Nouveau nom (G:)     ? X                                                                                                    |        |
| Adresse 🖙 G:\ Général Uutils Matériel Partage Quota                                                                                                    | 💌 🋃 ОК |
| Gestion des fichiers       Image: Construction of the serie of the series of the series of the series of |        |
| Autres emplacements       Image: Cette options de vérification du disque         Image: Poste de travail       Réparer automatiquement les erreurs de système de fichiers         Image: Poste de travail       Réparer automatiquement les erreurs de système de fichiers         Image: Poste de travail       Réparer automatiquement les erreurs de système de fichiers         Image: Poste de travail       Sauvegarde         Image: Poste de travail       Sauvegarde         Image: Poste de travail       Cette                                                                                                    |        |
| Détails                                                                                                    |        |
|                                                                                                    |        |

Cliquez avec le bouton droit à un emplacement vide dans la zone des dossiers du lecteur **G** et sélectionnez **Propriétés**, l'onglet **Outils** et **Vérifier maintenant**.

La fenêtre « Vérification du disque Nouveau nom (G:) » s'affiche.

Vérifiez qu'aucune des cases n'est cochée, puis cliquez sur Démarrer.

La fenêtre « Vérification du disque terminée » s'affiche.

| Propriétés de Nouveau nom (G:)                                                                                                    |
|----------------------------------------------------------------------------------------------------|
| Général Outils Matériel Partage Quota                                                                                                    |
| Vérification des erreurs<br>Cette option vérifiera le volume.<br>Vérifier maintenant                                                                             |
| Défragmentati Vérification en cours du disque Nouveau nom ? 🗙                                                                                                    |
| Cette Options de vérification du disque Réparer automatiquement les erreurs de système de fichiers Rechercher et tenter une récupération des secteurs défectueux |
| Cette                                                                                                    |
| Phase 3                                                                                                    |
|                                                                                                    |
| Vérification en cours du disque Nouveau nom (G:)                                                                                                    |
| Vérification du disque terminée.                                                                                                    |
| OK Nuer                                                                                                    |

En combien de phases s'est déroulée la vérification ?

Cliquez sur **OK**.

Cliquez sur l'onglet Outils, puis sur Vérifier maintenant.

| Vérification du disque Nouveau nom (G:) 🛛 🔹 💽                                                                                                    |
|----------------------------------------------------------------------------------------------------|
| Options de vérification du disque<br>Réparer automatiquement les erreurs de système de fichiers<br>Rechercher et tenter une récupération des secteurs défectueux |
|                                                                                                    |
|                                                                                                    |

Cochez la case **Rechercher et tenter une récupération des secteurs défectueux** et cliquez sur **Démarrer**.

La fenêtre « Vérification du disque terminée » s'affiche.

| Propriétés d | le Nouveau nom (G:)                                                                                                    | ? ×    |
|--------------|----------------------------------------------------------------------------------------------------|--------|
| Général Ou   | tils Matériel Partage Quota                                                                                                    |        |
| Vérification | des erreurs                                                                                                    |        |
| 🤣 9          | ette option vérifiera le volume.                                                                                                    |        |
| V            | Vérification en cours du disque Nouveau nom ? 🔰                                                                                                    |        |
| Défragme     | Options de vérification du disque<br>Réparer automatiquement les erreurs de système de fichiers<br>Rechercher et tenter une récupération des secteurs défectueux |        |
| Sauvegar     | (                                                                                                    |        |
|              | Phase 4                                                                                                    |        |
| <b>S</b>     | Vérification en cours du disque Nouveau nom (G:) 👔                                                                                                    |        |
|              | Vérification du disque terminée.                                                                                                    | 1      |
|              | ОК                                                                                                    |        |
|              | OK Annuler App                                                                                                    | liquer |

En combien de phases s'est déroulée la vérification ?

Cliquez sur **OK**.

Cliquez sur l'onglet **Outils**, puis sur Vérifier maintenant.

| Vérification du disque Nouvea                                                                             | au nom (G:)                                          | ? 🗙           |
|----------------------------------------------------------------------------------------------------|------------------------------------------------------|---------------|
| Options de vérification du disque<br>Réparer automatiquement les erre<br>Rechercher et tenter une récupér | eurs de système de fichi<br>ration des secteurs défe | ers<br>ctueux |
|                                                                                                    |                                                      |               |
|                                                                                                    | Démarrer A                                           | nnuler        |

Cochez les deux cases, puis cliquez sur Démarrer.

Une fenêtre d'information s'ouvre.

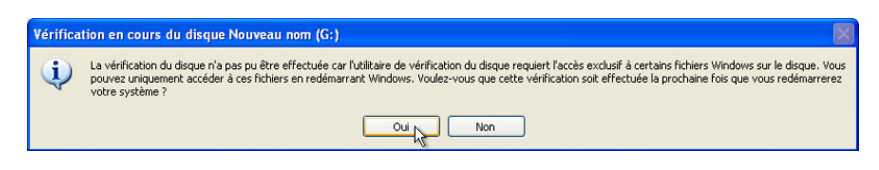

Pourquoi la vérification du disque (CHKDSK) n'a-t-elle pas démarré ?

**Remarque :** ce message s'affiche parce qu'une partition de démarrage va être analysée ou parce qu'une partition non démarrable qui va être analysée est ouverte.

Cliquez sur Oui, puis sur OK pour fermer la fenêtre « Propriétés de Nouveau nom (G:) ».

Assurez-vous que le lecteur G reste ouvert.

**Remarque :** pour obliger le programme CHKDSK à créer un fichier journal, faites en sorte que le lecteur de la partition non démarrable soit ouvert au moment de l'analyse de cette partition non démarrable qui ne comporte pas de secteurs défectueux.

Cliquez sur Démarrer > Arrêter > Redémarrer.

#### Étape 2

L'écran « Vérification du système de fichiers sur G: » (Checking file system on G) s'affiche.

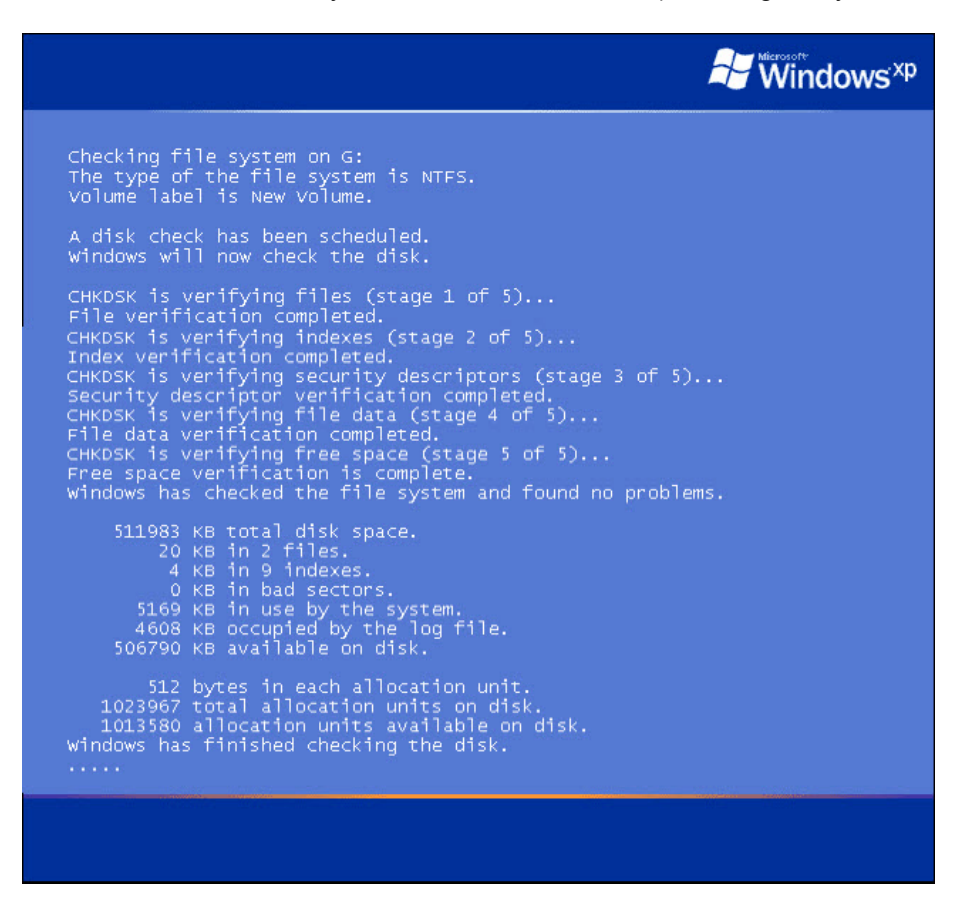

Combien y a-t-il d'étapes dans l'analyse ?

Qu'est-ce qui est vérifié au cours de chacune de ces étapes ?

Le système a-t-il détecté des problèmes sur le volume ?

Si oui, lesquels ?

## Étape 3

Ouvrez une session Windows en tant qu'Administrateur.

Sélectionnez **Démarrer > Panneau de configuration > Outils d'administration > Observateur d'événements**, puis dans le volet de gauche choisissez **Application**.

| 🖁 Observateur d'événements       |                |                 |          |                 |   |
|----------------------------------|----------------|-----------------|----------|-----------------|---|
| Fichier Action Affichage ?       |                |                 |          |                 |   |
|                                  | 2              |                 |          |                 |   |
| Dbservateur d'événements (local) | Application 19 | 96 événement(s) |          |                 |   |
| Application                      | Туре           | Date            | Heure    | Source          | ~ |
| Système                          | Informations   | 11/03/2013      | 16:59:54 | ESENT           |   |
| ThinPrint Diagnostics            | Informations   | 1/03/2013       | 16:59:54 | ESENT           |   |
|                                  | Informations   | 11/03/2013      | 16:59:10 | TPAutoConnSvc   |   |
|                                  | Informations   | 11/03/2013      | 16:59:09 | SecurityCenter  |   |
|                                  | Informations   | 11/03/2013      | 16:59:08 | vmtools         |   |
|                                  | Informations   | 11/03/2013      | 16:58:32 | VMUpgradeHelper |   |
|                                  | Informations   | 11/03/2013      | 16:58:31 | ESENT           |   |
|                                  | ( Informations | 11/03/2013      | 16:58:31 | ESENT           |   |
|                                  | ( Informations | 11/03/2013      | 16:58:30 | TPAutoConnSvc   |   |
|                                  | ( Informations | 11/03/2013      | 16:58:29 | SecurityCenter  |   |
|                                  | Informations   | 11/03/2013      | 16:58:28 | vmtools         | ~ |
|                                  | <              |                 |          |                 | > |
|                                  |                |                 |          |                 |   |

Double-cliquez sur le premier événement du volet de droite.

La fenêtre « Propriétés de Événement » (Event Properties) s'affiche.

| Event Properties                                                                                                    | ? 🗙                                                                                                    |
|----------------------------------------------------------------------------------------------------|----------------------------------------------------------------------------------------------------|
| Event                                                                                                    |                                                                                                    |
| Date: 9/24/2012 Source: Windows Search Service<br>Time: 7:26:29 PM Category: Gatherer<br>Type: Warning Event ID: 3036<br>User: N/A<br>Computer: JOHN-PC                                                                                                    | <ul> <li>★</li> <li>↓</li> <li>↓</li></ul>                                                                                                    |
| The content source <outlookexpress: (s-1-5-21-343818398-<br="">725345543-682003330-1017)/(160e2894-f5b7-4471-b1fd-<br/>c85c912102b6)/&gt; cannot be accessed.<br/>Context: Application, SystemIndex Catalog<br/>Details:<br/>Unspecified error<br/>(0x80004005)</outlookexpress:> | <ul> <li>Image: A state of the state of the state of</li></ul> |
| Data: 💿 Bytes 🔿 Words                                                                                                    | <                                                                                                    |
| OK Cancel                                                                                                    | Apply                                                                                                    |

Cliquez sur la flèche noire vers le bas jusqu'à ce que l'événement concernant la vérification du disque soit visible.

Vérification du système de fichiers sur G: Le type du système de fichiers est NTFS. Le nom de volume est Nouveau nom. Une vérification de disque a été planifiée. Windows va maintenant vérifier le disque. CHKDSK est en train de vérifier les données du fichier (étape 4 de 5)... La vérification des données du fichier est terminée. CHKDSK est en train de vérifier l'espace libre (étape 5 de 5)... La vérification de l'espace libre est terminée. Windows a vérifié le système de fichiers sans trouver de problème. 20964793 Ko d'espace disque au total. 0 Ko dans 1 fichiers. 4 Ko dans 9 index. 0 Ko dans des secteurs défectueux. 66625 Ko utilisés par le système. 65536 Ko occupés par le fichier journal. 20898164 Ko disponibles sur le disque. 4096 octets dans chaque unité d'allocation. 5241198 unités d'allocation au total sur le disque. 5224541 unités d'allocation disponibles sur le disque. Informations internes : 20 00 00 00 15 00 00 00 13 00 00 00 00 00 00 00 ..... 1c 4e 0e 00 00 00 00 00 de 39 1a 00 00 00 00 00 .N.....9..... 76 b0 10 00 00 00 00 05 a 62 02 00 00 00 00 00 v.....Zb..... fe d6 ce 06 00 00 00 00 f0 bd ee 0d 00 00 00 00 . 99 9e 36 00 00 00 00 00 98 39 07 00 01 00 00 00 ...6......9...... Pour plus d'informations, consultez le centre Aide et support à l'adresse http://go.microsoft.com/fwlink/events.asp.

Quelles étapes sont indiquées comme étant terminées ?

Fermez toutes les fenêtres ouvertes.

# Étape 4

Sélectionnez **Démarrer > Poste de travail** et cliquez avec le bouton droit sur le lecteur **(C:)**, puis sélectionnez **Propriétés**, l'onglet **Outils** et **Défragmenter maintenant**.

La fenêtre « Défragmenteur de disque » s'affiche. Notez que le lecteur (C:) est sélectionné.

| 😵 Défragmenteur de disque                     |                         |                |              |                |
|-----------------------------------------------|-------------------------|----------------|--------------|----------------|
| Fichier Action Affichage ?                    |                         |                |              |                |
|                                               |                         |                |              |                |
| Volume État de la session                     | Système de fichiers     | Capacité       | Espace libre | % Espace libre |
| (C:)                                          | NTFS                    | 39.99 Go       | 37.93 Go     | 94 %           |
| ➡Nouveau nom (G:)                             | NTFS                    | 19.99 Go       | 19.93 Go     | 99 %           |
| <                                             |                         |                |              | >              |
| Espace occupé sur le disque après la défragme | entation (estimation) : | -              | -            |                |
|                                               |                         |                |              |                |
| Analyser Défragmenter Susp                    | endre Arrêter           | Afficher le ra | apport       |                |
| Fichiers fragmentés                           | E Fichiers non déplaça  | ables 🗌 Espace | libre        |                |
|                                               |                         |                |              |                |

Quels sont les types de fichiers et les couleurs regroupés par le défragmenteur de disque ?

#### Cliquez sur **Analyser**.

Lorsque la fenêtre « L'analyse est terminée pour : (C:) » s'affiche, cliquez sur Afficher le rapport.

| Défragmenteur de disque                                 | ? 🔀    |
|---------------------------------------------------------|--------|
| L'analyse est terminée pour : (C:)                      |        |
| Il pe vous est pas pécessaire de défragmenter ce volume | •.     |
|                                                         |        |
|                                                         |        |
| Afficher le rapport Défragmenter                        | Fermer |

La fenêtre « Rapport d'analyse » s'ouvre.

| pport d'ana                                                                             | lyse                                            |                                                         | ?        |
|-----------------------------------------------------------------------------------------|-------------------------------------------------|---------------------------------------------------------|----------|
| L'analyse est t<br>Il ne vous est                                                       | erminée pour : (C<br>pas nécessaire de          | :)<br>e défragmenter ce volume.                         |          |
| Informations s                                                                          | ur le volume :                                  |                                                         |          |
| Volume (C:)<br>Taille du vo<br>Taille de cli<br>Espace util<br>Espace libr<br>Pourcenta | blume<br>uster<br>isé<br>e<br>ge d'espace libre | = 3,99 Go<br>= 4 Ko<br>= 2,16 Go<br>= 1,83 Go<br>= 45 % | ~        |
| Fichiers les plu                                                                        | fragmentés:                                     |                                                         |          |
|                                                                                         |                                                 |                                                         |          |
| Fragments                                                                               | Taille du fichier                               | Nom du fichier                                          |          |
| 107                                                                                     | 512 Ko                                          | \WINDOWS\system32\dllcache                              |          |
| 73                                                                                      | 302 Ko                                          | \WINDOWS\setupapi.log                                   |          |
| 50                                                                                      | 204 Ko                                          | \WINDOWS\pchealth\helpctr\OfflineCach                   |          |
| 49                                                                                      | 704 Ko                                          | Documents and Settings Default User Lo                  |          |
| 48                                                                                      | 1 Ko                                            | \WINDOWS\system32\config\system.LOG                     |          |
| 40                                                                                      | 20 Mo                                           | System Volume Information restore C6                    |          |
| 33                                                                                      | 5 Mo                                            | WINDOWS/Installer/ce59.msi                              |          |
| 22                                                                                      | 4 Mo                                            | WINDOWS\WINSXS\X86_Microsoft.VC90                       |          |
| 22                                                                                      | 16 KO                                           | (withDOwS)SystemS2(coning(Software,LOG                  | <u> </u> |
| Imprimer.                                                                               | Enregis                                         | trer sous Défragmenter Ferr                             | ner      |

Le volume doit-il être défragmenté ?

Faites défiler l'affichage vers le bas pour accéder aux informations sur le volume.

| Volume (C:)                                 |           |     |   |         |
|---------------------------------------------|-----------|-----|---|---------|
| Taille du volume                            |           |     | = | 3,99 Go |
| Taille de cluster                           |           |     |   | 4 Ko    |
| Espace utilisé                              |           |     |   | 2,16 Go |
| Espace libre                                |           |     | = | 1,83 Go |
| Pourcentage d'espace libre                  |           |     | = | 45 %    |
| Fragmentation du volume                     |           |     |   |         |
| Fragmentation totale                        |           |     | = | 5%      |
| Fragmentation de fichiers                   |           |     | = | 10 %    |
| Fragmentation de l'espace libre             |           |     | = | 0%      |
| Fragmentation de fichiers                   |           |     |   |         |
| Total de fichiers                           |           |     | = | 10 827  |
| Taille moyenne de fichier                   |           |     | = | 227 Ko  |
| Total de fichiers fragmentés                |           |     | = | 693     |
| Total de fragments en trop                  |           |     | = | 1 440   |
| Nombre moyen de fragments par fichier       | ł         |     | = | 1,13    |
| Fragmentation du fichier paginé             |           |     |   |         |
| Taille du fichier paginé                    |           |     | = | 768 Mo  |
| Total de fragments                          |           |     | = | 1       |
| Fragmentation de dossier                    |           |     |   |         |
| Total de dossiers                           |           |     | - | 702     |
| Fragmented folders                          | =         | 17  |   |         |
| Dossiers fragmentés                         |           |     | = | 18      |
| Fragments de dossiers en trop               |           |     | = | 209     |
| Fragmentation de la table de fichiers princ | ipale (MF | FT) |   |         |
| Taille totale de la MFT                     |           |     | = | 11 Mo   |
| Nombre d'enregistrements dans la MFT        |           |     | = | 11 551  |
| Pourcentage d'utilisation de la MFT         |           |     | = | 99      |
| Total de fragments dans la MFT              |           |     | - | 2       |

| 123                                                     |                                                                                                    |                                                                                                    |   |
|---------------------------------------------------------|----------------------------------------------------------------------------------------------------|----------------------------------------------------------------------------------------------------|---|
| nformations s                                           | ur le volume :                                                                                              |                                                                                                    |   |
| Volume (C:)                                             |                                                                                                    |                                                                                                    | 1 |
| Taille du v                                             | olume                                                                                                    | = 3,99 Go                                                                                                    |   |
| Taille de cl                                            | uster                                                                                                    | = 4 Ko                                                                                                    |   |
| Espace uti                                              | lisé                                                                                                    | = 2,16 Go                                                                                                    |   |
| Espace libr                                             | re                                                                                                    | = 1,83 Go                                                                                                    |   |
| Pourcenta                                               | ge d'espace libre                                                                                           | = 45 %                                                                                                    |   |
| ichiers les plu:                                        | s fragmentés:                                                                                               |                                                                                                    |   |
| Fragments                                               | s fragmentés:<br>Taille du fichier                                                                          | Nom du fichier                                                                                                    | 2 |
| Fragments                                               | s fragmentés:<br>Taille du fichier<br>512 Ko                                                                | Nom du fichier<br>\WINDOWS\system32\dllcache                                                                                                    |   |
| Fragments<br>107<br>73                                  | Taille du fichier<br>512 Ko<br>302 Ko                                                                       | Nom du fichier<br>\WINDOW5\system32\dllcache<br>\WINDOW5\setupapi.log                                                                                                    |   |
| Fragments<br>107<br>73<br>50                            | Taille du fichier<br>512 Ko<br>302 Ko<br>204 Ko                                                             | Nom du fichier<br>\WINDOW5\system32\dllcache<br>\WINDOW5\setupapi.log<br>\WINDOW5\pchealth\helpctr\OfflineCach                                                                                                    |   |
| Fragments<br>107<br>73<br>50<br>49                      | Taille du fichier<br>512 Ko<br>302 Ko<br>204 Ko<br>704 Ko                                                   | Nom du fichier<br>\WINDOW5\system32\dlicache<br>\WINDOW5\setupapi.log<br>\WINDOW5\pchealth\helpctr\OfflineCach<br>\Documents and Settings\Default User\Lo                                                                                                    |   |
| Fragments<br>107<br>73<br>50<br>49<br>48                | Taille du fichier<br>512 Ko<br>302 Ko<br>204 Ko<br>704 Ko<br>1 Ko                                           | Nom du fichier<br>\WINDOW5\system32\dllcache<br>\WINDOW5\setupapi.log<br>\WINDOW5\setupapi.log<br>\UNDOW5\system32\coffault User\Lo<br>\UNDOW5\system32\coffault User\Lo<br>\WINDOW5\system32\coffault User\Lo<br>\UNDOW5\system32\coffault User\Lo                                                                            |   |
| Fragments<br>107<br>73<br>50<br>49<br>48<br>40          | s fragmentés:<br>Taille du fichier<br>512 Ko<br>302 Ko<br>204 Ko<br>704 Ko<br>1 Ko<br>20 Mo                 | Nom du fichier<br>\WINDOWS\system32\dlicache<br>\WINDOWS\system32\dlicache<br>\WINDOWS\pchealth\helpct\OfflineCach<br>\Documents and Settings\Default User\Lo<br>\WINDOWS\system32\config\system.LOG<br>\System Volume Information\_restore{C6                                                                                 |   |
| Fragments 107<br>73<br>50<br>49<br>48<br>40<br>33       | s fragmentés:<br>Taille du fichier<br>512 Ko<br>302 Ko<br>204 Ko<br>704 Ko<br>1 Ko<br>20 Mo<br>5 Mo         | Nom du fichier<br>WINDOWS\system32\dlicache<br>WINDOWS\setupapi.log<br>WINDOWS\pchealth\helpctr\OfflineCach<br>Vocuments and Settings\Default User\Lo<br>WINDOWS\system32\config\system.LOG<br>System Volume Information_restore{C6<br>WINDOWS\Installer\ce59.msi                                                              |   |
| Fragments 107<br>73<br>50<br>49<br>48<br>40<br>33<br>22 | s fragmentés:<br>Taille du fichier<br>512 Ko<br>302 Ko<br>204 Ko<br>704 Ko<br>1 Ko<br>20 Mo<br>5 Mo<br>4 Mo | Nom du fichier<br>WINDOWS\system32\dlicache<br>WINDOWS\setupapi.log<br>WINDOWS\setupapi.log<br>WINDOWS\system32\config\system.LOG<br>Jocuments and SettingS\Default User\Lo<br>WINDOWS\system32\config\system.LOG<br>ISystem Volume Information\_restore{C6<br>WINDOWS\Installer\ces9.msi<br>WINDOWS\WINS\S\z86_Microsoft.VC90 |   |

#### Cliquez sur le bouton Fermer.

Quel est le pourcentage d'espace libre du lecteur (C:) ?

La fenêtre « Défragmenteur de disque » s'affiche.

| 🗳 Défragmenteu                                                                                                    | de disque                 |                                                      |          |              |                |  |  |  |
|----------------------------------------------------------------------------------------------------|---------------------------|------------------------------------------------------|----------|--------------|----------------|--|--|--|
| Fichier Action Affichage ?                                                                                                    |                           |                                                      |          |              |                |  |  |  |
|                                                                                                    |                           |                                                      |          |              |                |  |  |  |
| Volume                                                                                                    | État de la session        | Système de fichiers                                  | Capacité | Espace libre | % Espace libre |  |  |  |
| (C:)                                                                                                    | Analysé                   | NTFS                                                 | 3.99 Go  | 1.83 Go      | 45 %           |  |  |  |
| ■Nouveau nom (G:)                                                                                                    |                           | NTFS                                                 | 499 Go   | 494 Go       | 98 %           |  |  |  |
| <                                                                                                    |                           |                                                      |          |              | >              |  |  |  |
| Espace occupé sur l                                                                                                    | e disque avant la défragn | nentation (estimation) :<br>nentation (estimation) : |          |              |                |  |  |  |
| Analyser     Défragmenter     Suspendre     Arrêter     Afficher le rapport       Fichiers fragmentés     Fichiers contigus     Fichiers non déplacables     Espace libre |                           |                                                      |          |              |                |  |  |  |
|                                                                                                    |                           |                                                      |          |              |                |  |  |  |

Cliquez sur le bouton Défragmenter.

La défragmentation commence.

| 😵 Défragmenteur de disque                                                           |                     |                |              |                |  |  |  |
|-------------------------------------------------------------------------------------|---------------------|----------------|--------------|----------------|--|--|--|
| Fichier Action Affichage ?                                                          |                     |                |              |                |  |  |  |
|                                                                                     |                     |                |              |                |  |  |  |
| Volume État de la session                                                           | Système de fichiers | Capacité       | Espace libre | % Espace libre |  |  |  |
| (C:) Défragmentation en                                                             | NTFS                | 3.99 Go        | 1.83 Go      | 45 %           |  |  |  |
| Nouveau nom (G:)                                                                    | NTFS                | 499 Go         | 494 Go       | 98 %           |  |  |  |
| 1                                                                                   |                     |                |              | 1              |  |  |  |
|                                                                                     |                     |                |              | 1.4            |  |  |  |
| Espace occupé sur le disque avant la défragmentation (estimation) :                 |                     |                |              |                |  |  |  |
|                                                                                     |                     |                |              |                |  |  |  |
| Espace occupé sur le disque après la défragmentation (estimation) :                 |                     |                |              |                |  |  |  |
|                                                                                     |                     |                |              |                |  |  |  |
| Analyser Défragmenter Susp                                                          | endre Arrêter       | Afficher le ra | apport       |                |  |  |  |
| 📕 Fichiers fragmentés 📕 Fichiers contigus 📘 Fichiers non déplaçables 🗌 Espace libre |                     |                |              |                |  |  |  |
| (C;) Défragmentation en cours 1% Déplacement des fichiers en cours FD7042258        |                     |                |              |                |  |  |  |

La fenêtre « La défragmentation est terminée pour : (C:) » s'affiche.

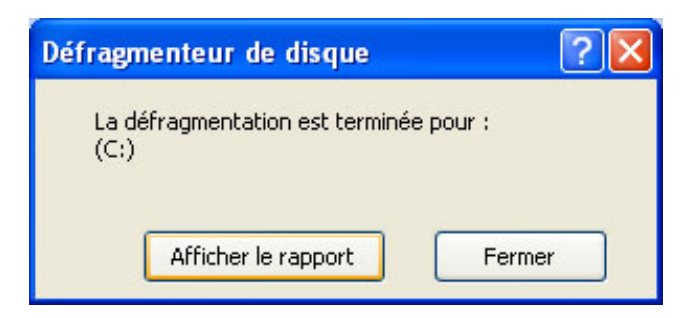

#### Cliquez sur Afficher le rapport.

Faites défiler l'affichage vers le bas pour accéder aux informations sur le volume.

| Volume (C:)                                            |   |         |
|--------------------------------------------------------|---|---------|
| Taille du volume                                       | = | 3,99 Go |
| Taille de cluster                                      | = | 4 Ko    |
| Espace utilisé                                         | = | 2,15 Go |
| Espace libre                                           | = | 1.84 Go |
| Pourcentage d'espace libre                             | = | 46 %    |
| Fragmentation du volume                                |   |         |
| Fragmentation totale                                   | = | 0%      |
| Fragmentation de fichiers                              | = | 0%      |
| Fragmentation de l'espace libre                        | = | 0%      |
| Fragmentation de fichiers                              |   |         |
| Total de fichiers                                      | = | 10 827  |
| Taille movenne de fichier                              |   | 227 Ko  |
| Total de fichiers fragmentés                           |   | 0       |
| Total de fragments en trop                             | = | Ō       |
| Nombre moven de fragments par fichier                  | = | 1.00    |
| Fragmentation du fichier paginé                        |   | 5455    |
| Taille du fichier paginé                               | = | 768 Mo  |
| Total de fragments                                     | = | 1       |
| Fragmentation de dossier                               |   |         |
| Total de dossiers                                      | = | 702     |
| Dossiers fragmentés                                    |   | 1       |
| Fragments de dossiers en trop                          | = | 0       |
| Fragmentation de la table de fichiers principale (MFT) |   |         |
| Taille totale de la MFT                                | - | 11 Mo   |
| Nombre d'enregistrements dans la MFT                   | = | 11 551  |
| Pourcentage d'utilisation de la MFT                    | = | 99      |
| Total de fragments dans la MFT                         | = | 2       |
|                                                        |   |         |

Quel est le pourcentage d'espace libre du volume (C:) ?

Fermez toutes les fenêtres ouvertes.